# App miUANDES

Encuentra todo lo que necesitas en una app que integra toda la información académica y actividades.

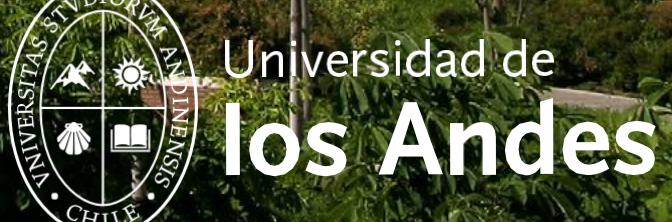

### ¿Cómo descargar la App miUANDES?

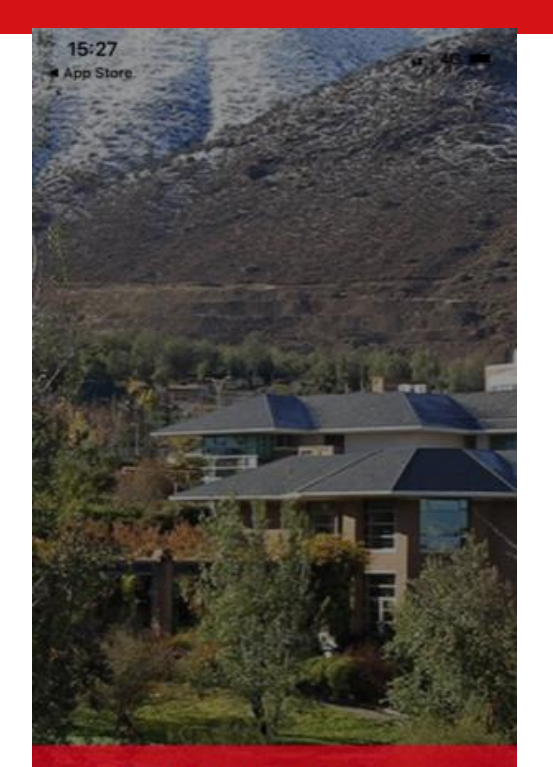

BIENVENIDO A Te damos la bienvenida a miUANDES Móvil, una app para alumnos, profesores y público en general.

SIGUIENT

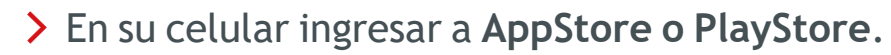

- > Buscar: miUANDES.
- > Descargar.
- > La aplicación aparecerá en la pantalla de su celular.
- > Usuario: Rut (sin puntos ni guión).
- > Contraseña: 8 primeros dígitos de su RUT.

\*La aplicación no tiene costo asociado.

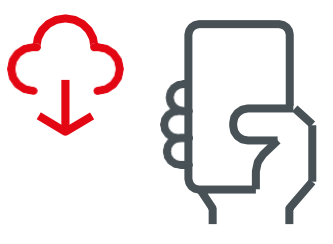

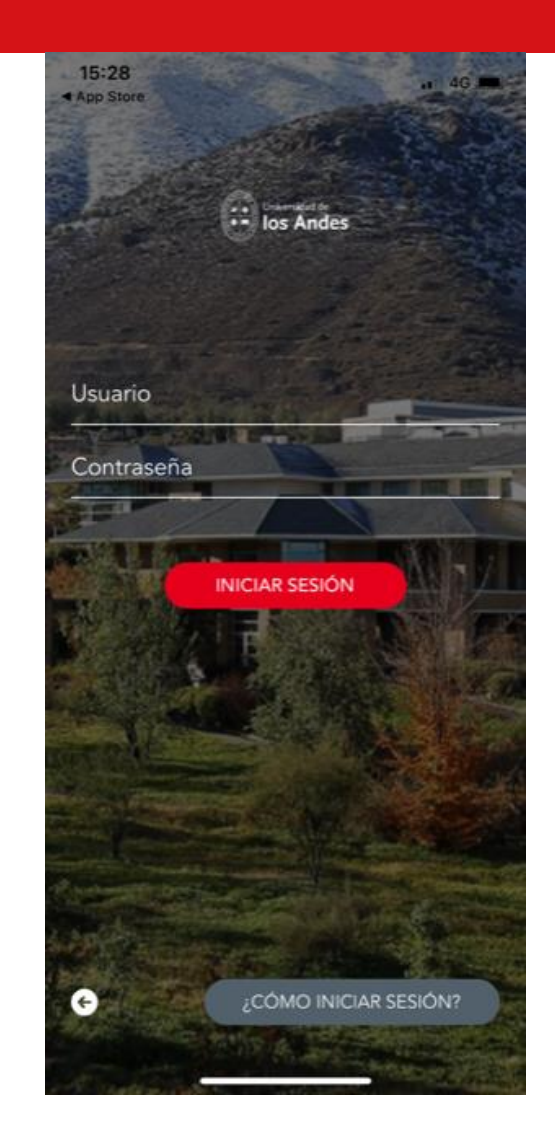

## ;Principales funciones?

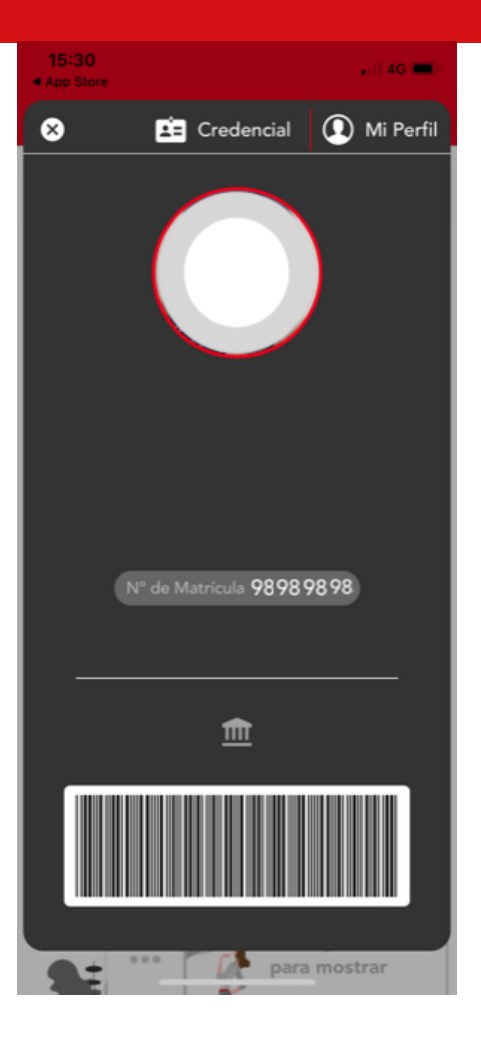

#### www.uandes.cl

- Universidad de los Andes
- @uandes 0

@uandes

Universidad de los Andes

- www.postgradosuandes.cl
- Postgrados Universidad de los Andes f
  - O @postgrados\_uandes
  - in Postgrados Universidad de los Andes

> Credencial virtual.

> Búsqueda de Salas.

> Calendario y difusión de eventos.

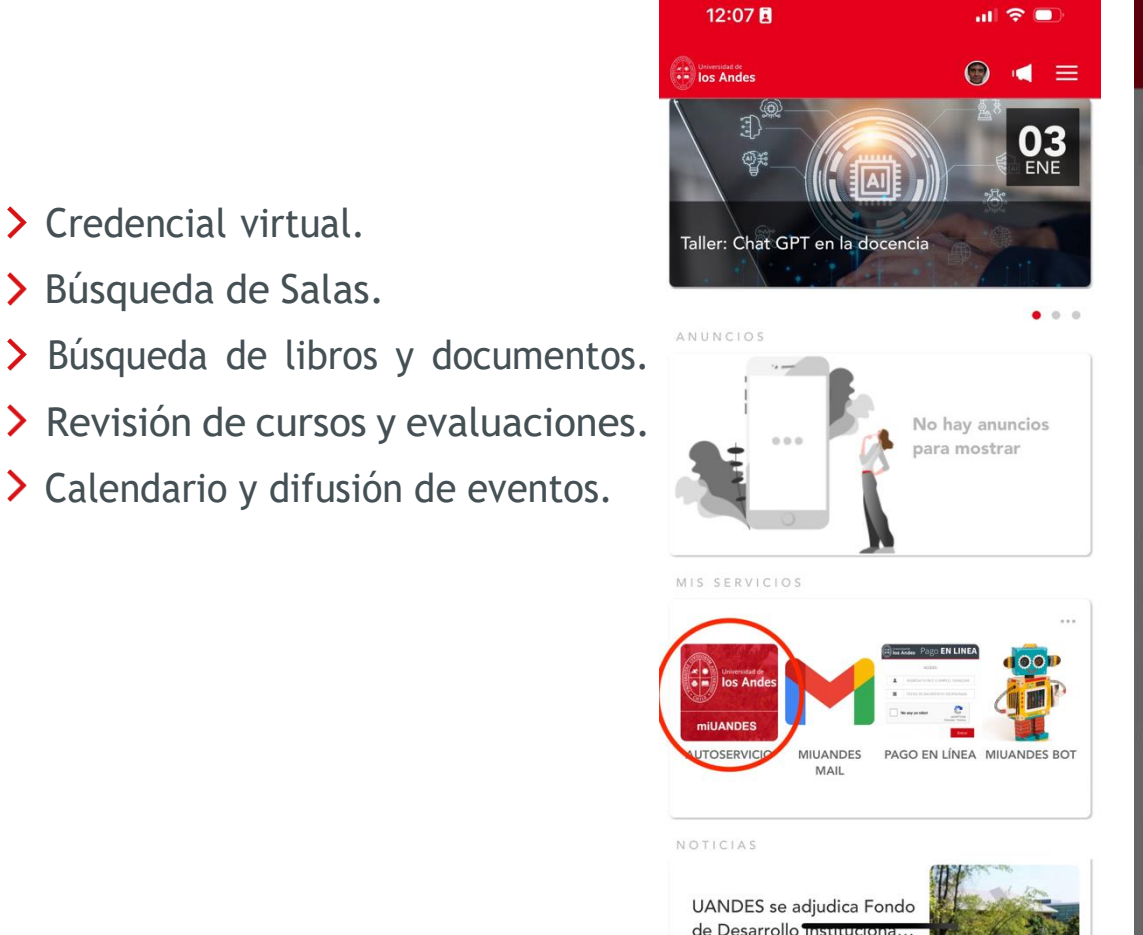

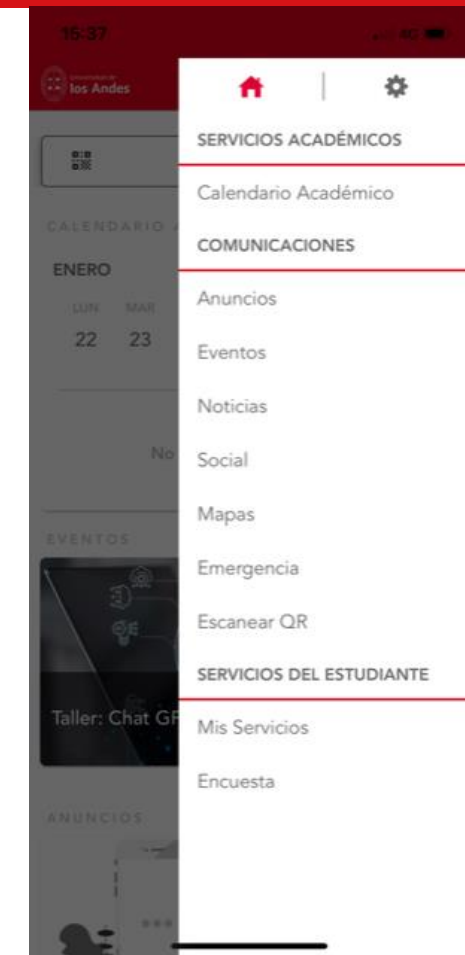

#### ¿Cómo crear/cambiar tus contraseñas?

Los alumnos pueden crear/cambiar sus contraseñas e información de los distintos sistemas de la universidad en el siguiente el link para crear contraseña Sistemas Académicos que está en la parte inferior de la página web de la universidad (https://www.uandes.cl):

| studiantes   Alumni   Académicos                                   |                         |                           | Suscribirse Newsletter Suscribete a nuestros boletine |
|--------------------------------------------------------------------|-------------------------|---------------------------|-------------------------------------------------------|
| ontáctanos                                                         | Buses de Acercamiento   | Banner miUANDES           | Dirección de Personas                                 |
| Monseñor Álvaro del Portillo 12.455<br>Las Condes, Santiago, Chile | Consulta tu Boleta      | Canvas UANDES             | Dirección de Comunicaciones                           |
|                                                                    | Portal de Pagos         | Correo MiUANDES           | Políticas de Privacidad                               |
|                                                                    | Punto Único de Atención | Correo Outlook            | Preguntas Frecuentes                                  |
| f 🞯 🖸 💥 🛅                                                          | Validar Certificados    | Moodle                    | Trabaja con Nosotros                                  |
|                                                                    | En caso de Accidentes   | Crear contraseña Sistemas | • Uwork                                               |
|                                                                    | En caso de Hurto        | Académicos                |                                                       |